# Migrate from Android-based software to CE software

## Cisco DX70 and Cisco Webex DX80

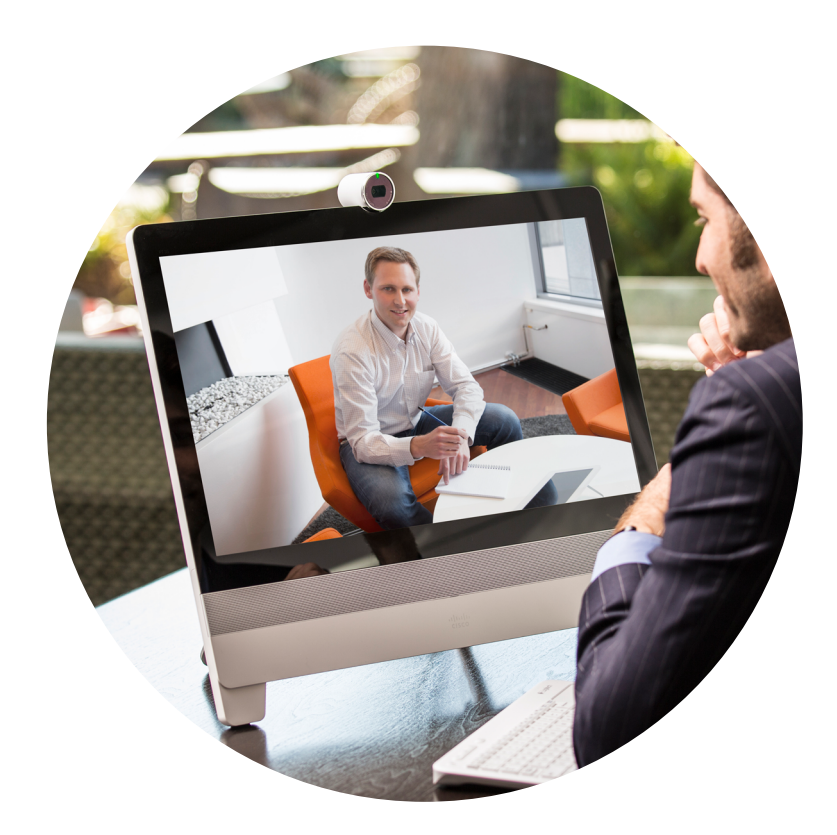

Until September 2016 the DX70 and DX80 were shipped with Android-based software. From September 2016 onwards they shipped with Collaboration Endpoint software (CE software).

The methods how to convert between CE and Android-based software described in earlier versions of this document are no longer supported. However, you can still convert from Android-based software to CE software by following the instructions below.

Note that we no longer support converting back from CE software to Android-based software.

#### Conversion from Android-based software to CE software

If you have a DX70 or DX80 with Android-based software you can convert it to CE software.

- 1. Go to the Cloud Upgrader at https://upgrade.cisco.com/
- 2. Select Upgrade DX Android to CE in the left pane.
- 3. Follow the instructions on this page.

## Conversion from CE software to Android-based software

We no longer support conversion from CE software to Android-based software.

#### Intellectual property rights

THE SPECIFICATIONS AND INFORMATION REGARDING THE PRODUCTS IN THIS MANUAL ARE SUBJECT TO CHANGE WITHOUT NOTICE. ALL STATEMENTS, INFORMATION, AND RECOMMENDATIONS IN THIS MANUAL ARE BELIEVED TO BE ACCURATE BUT ARE PRESENTED WITHOUT WARRANTY OF ANY KIND, EXPRESS OR IMPLIED. USERS MUST TAKE FULL RESPONSIBILITY FOR THEIR APPLICATION OF ANY PRODUCTS.

THE SOFTWARE LICENSE AND LIMITED WARRANTY FOR THE ACCOMPANYING PRODUCT ARE SET FORTH IN THE INFORMATION PACKET THAT SHIPPED WITH THE PRODUCT AND ARE INCORPORATED HEREIN BY THIS REFERENCE. IF YOU ARE UNABLE TO LOCATE THE SOFTWARE LICENSE OR LIMITED WARRANTY, CONTACT YOUR CISCO REPRESENTATIVE FOR A COPY.

The Cisco implementation of TCP header compression is an adaptation of a program developed by the University of California, Berkeley (UCB) as part of UCB's public domain version of the UNIX operating system. All rights reserved. Copyright © 1981, Regents of the University of California.

NOTWITHSTANDING ANY OTHER WARRANTY HEREIN, ALL DOCUMENT FILES AND SOFTWARE OF THESE SUPPLIERS ARE PROVIDED "AS IS" WITH ALL FAULTS. CISCO AND THE ABOVE-NAMED SUPPLIERS DISCLAIM ALL WARRANTIES, EXPRESSED OR IMPLIED, INCLUDING, WITHOUT LIMITATION, THOSE OF MERCHANTABILITY, FITNESS FOR A PARTICULAR PURPOSE AND NONINFRINGEMENT OR ARISING FROM A COURSE OF DEALING, USAGE, OR TRADE PRACTICE.

IN NO EVENT SHALL CISCO OR ITS SUPPLIERS BE LIABLE FOR ANY INDIRECT, SPECIAL, CONSEQUENTIAL, OR INCIDENTAL DAMAGES, INCLUDING, WITHOUT LIMITATION, LOST PROFITS OR LOSS OR DAMAGE TO DATA ARISING OUT OF THE USE OR INABILITY TO USE THIS MANUAL, EVEN IF CISCO OR ITS SUPPLIERS HAVE BEEN ADVISED OF THE POSSIBILITY OF SUCH DAMAGES.

Any Internet Protocol (IP) addresses and phone numbers used in this document are not intended to be actual addresses and phone numbers. Any examples, command display output, network topology diagrams, and other figures included in the document are shown for illustrative purposes only. Any use of actual IP addresses or phone numbers in illustrative content is unintentional and coincidental.

All printed copies and duplicate soft copies are considered un-Controlled copies and the original online version should be referred to for latest version.

Cisco has more than 200 offices worldwide. Addresses, phone numbers, and fax numbers are listed on the Cisco website at www.cisco.com/go/offices.

Cisco and the Cisco logo are trademarks or registered trademarks of Cisco and/or its affiliates in the U.S. and other countries. To view a list of Cisco trademarks, go to this URL: www.cisco.com/go/ trademarks. Third-party trademarks mentioned are the property of their respective owners. The use of the word partner does not imply a partnership relationship between Cisco and any other company. (1110R)

#### Cisco product security overview

This product contains cryptographic features and is subject to United States and local country laws governing import, export, transfer, and use. Delivery of Cisco cryptographic products does not imply third-party authority to import, export, distribute, or use encryption. Importers, exporters, distributors, and users are responsible for compliance with U.S. and local country laws. By using this product you agree to comply with applicable laws and regulations. If you are unable to comply with U.S. and local laws, return this product immediately.

Further information regarding U.S. export regulations may be found at http://www.bis.doc.gov/policiesandregulations/ear/index.htm.

## Cisco contacts

On our web site you will find an overview of the worldwide Cisco contacts.

Go to: https://www.cisco.com/go/offices

Corporate Headquarters Cisco Systems, Inc. 170 West Tasman Dr. San Jose, CA 95134 USA